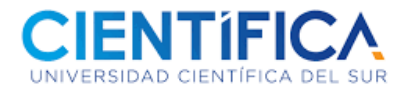

# Constancia de suficiencia de idioma extranjero

# Procedimiento

- Revisar si está aprobado en el curso y nivel llevado, convalidado o rendido mediante examen de suficiencia, con nota mínima de 13 (Trece)
- 2. Para iniciar el proceso, Ud. podrá ingresar al Portal de Trámites y Servicios de la universidad con su usuario y contraseña de Intranet.
- 3. Si Ud. es estudiante de Pregrado o CPE, ingresar al link :

| PORTAL<br>ESTUDIANTE<br>PREGRADO                                                              | https://estudiante_pregrado.cientifica.edu.pe/dashboard/servicios/1 |
|-----------------------------------------------------------------------------------------------|---------------------------------------------------------------------|
| USUARIO                                                                                       |                                                                     |
| CONTRASEÑA                                                                                    |                                                                     |
| Ingresar 🕩                                                                                    |                                                                     |
| Recuerda que tus credenciales son las mismas<br>que el de https://miportal.cientifica.edu.pe/ |                                                                     |

Si es estudiante de **Posgrad**o, ingresar al link:

| PORTAL<br>ESTUDIANTE<br>POSGRADO                                                              | <u>https://</u> |
|-----------------------------------------------------------------------------------------------|-----------------|
| USUARIO                                                                                       |                 |
| CONTRASEÑA                                                                                    |                 |
| Ingresar 🎝                                                                                    |                 |
| Recuerda que tus credenciales son las mismas<br>que el de https://miportal.cientifica.edu.pe/ |                 |

## https://estudiante\_posgrado.cientifica.edu.pe/

 Luego podrás generar el cargo por el concepto de "Constancia de suficiencia de idioma extranjero", ingresando a MEDIOS DE PAGO, el mismo que podrás pagarlo mediante transferencia en los bancos BCP, Scotiabank, Interbank y por el app Lucía.

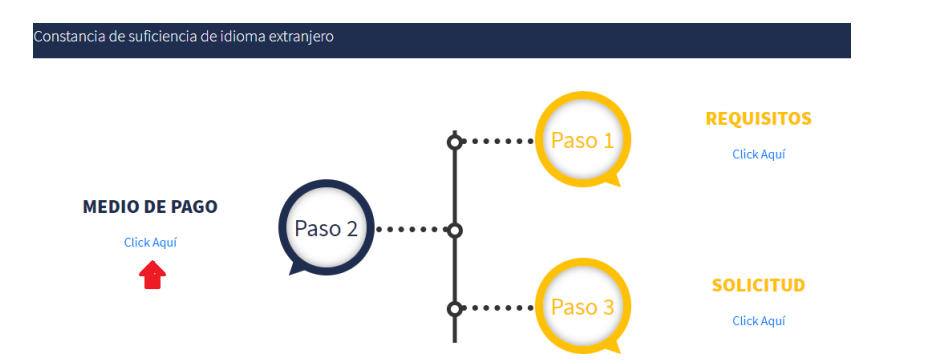

### 5. Generar el cargo del trámite.

| Medio de Pago                                                                                                    | ×    |
|----------------------------------------------------------------------------------------------------|------|
| 1. En nuestros Locales (ver aquí horario de atención), solo pagos con Tarjeta de crédito o débito de Visa o<br>Mastercad.                  |      |
| 2. En Banco BCP, Scotiabank (Pensión Génesis) e Interbank (Pagos varios) PREVIA generación del cargo (conce<br>de pago) en el link debajo. | oto  |
| - De no realizar este paso no podrá efectuar el pago en el banco.                                                                          |      |
| - De no efectuar el pago dentro de las 48 horas siguientes de generar el cargo deberá generarlo nuevamente.                                |      |
| - Puede realizar su trámite adjuntando el voucher bancario.                                                                                |      |
| - Pasadas las 48 horas de efectuar el pago en el banco recibirá en su cuenta de correo institucional el comprob<br>de pago Científica.     | ante |
| Generar cargo Cerra                                                                                                    | r    |

6. Una vez realizado el pago, realizar el ingreso de los requisitos solicitados en el portal de trámites. (Paso 3)

#### Nota:

- Para ingresar al portal de trámites, es importante que inicie sesión con su usuario y contraseña, caso contrario no podrá registrar su trámite. Si no cuenta con usuario y contraseña deberá solicitarlo a <u>Teayudamos@cientifica.edu.pe</u>
- Recuerde que las notificaciones y respuesta de cada trámite se realizan al correo institucional de Científica.
- El plazo de atención de cada trámite se encuentra indicado en el Paso 1 del portal de trámites y servicios de la universidad.